# How to enable Checkbox feature in Assignment

| 06 🔹 Bowen Zhang  🛗 Fri, N | lar 21, 2025 🖿 4. Manage submissions and feedback                                                                                                    | 1044                |
|----------------------------|----------------------------------------------------------------------------------------------------|---------------------|
|                            |                                                                                                    |                     |
| Add subm                   | ission                                                                                                    |                     |
|                            | <ul> <li>By uploading or submitting this work I certify I have read, understand and a<br/>to the University's requirements and expectations concerning this activity.<br/>提交本作业/答题,即表示我已阅读、理解并同意遵守学校关于考试考核学术<br/>信的相关要求。</li> </ul> | igree ❶<br>:传<br>S诚 |
|                            | By clicking the box, I agree to contribute my submission for research purpo                                                                                                    | ise.                |
| File submissions           | Maximum file size: 100 MB, maximum number                                                                                                    | of files: 50        |
|                            |                                                                                                    |                     |
|                            | Files                                                                                                    |                     |
|                            |                                                                                                    | Î                   |

An example of students' submission interface

#### Overview:

This guide will show you how to set up the checkbox to ask for the permission of students submissions for research purpose.

#### What to know:

The Checkbox feature is only available in Assignment activity where students are required to upload their submissions.

### Table of Contents

Step 1: Creating the AssignmentStep 2: Enable the submission agreementStep 3: Modify the agreement textStep 4: Students' interface during submission

#### Step 1: Creating the Assignment

When setting up the assignment activity, proceed to the "Settings" tab in the newly created assignment activity. It is crucial to enable this setting while establishing the new dropbox.

| BW / Individual assignment | / Settings                                             |            |
|----------------------------|--------------------------------------------------------|------------|
| Individua                  | l assignment                                           |            |
| Assignment Settings        | Advanced grading Export Download renamed submissions   | ∕lore ∽    |
| Digital Updating As        | ssignment in Assignmentsø                              |            |
|                            |                                                        | Expand all |
| ✓ General                  |                                                        |            |
| Assignment name 🌖          | Individual assignment                                  |            |
| Description                | $\begin{array}{ c c c c c c c c c c c c c c c c c c c$ |            |
|                            |                                                        | ◆          |
|                            |                                                        |            |
|                            |                                                        |            |
|                            |                                                        |            |
|                            |                                                        |            |
|                            |                                                        |            |
|                            |                                                        |            |

## Step 2: Enable the submission agreement

In the Submission types section, check the "Submission agreement" to expand the box for entering the agreement text.

| <ul> <li>Submission types</li> </ul> |                                                                                                    |  |  |  |
|--------------------------------------|----------------------------------------------------------------------------------------------------|--|--|--|
| Submission types                     | □ Mahara portfolio ? Z File submissions ? □ Video Assignment ? □ Online text<br>□ Submission agreement ? |  |  |  |
| Site                                 | Home - Connect @ XJTLU \$                                                                                |  |  |  |
| Lock submitted pages                 | Yes, but unlock after grading <                                                                          |  |  |  |
| Maximum number of uploaded files     | € 50 €                                                                                                   |  |  |  |
| Maximum<br>submission size           |                                                                                                    |  |  |  |
| Accepted file types                  | .pdf     Choose     PDF document .pdf                                                                    |  |  |  |

| Stop J. Modity the agreement toyt |  |
|-----------------------------------|--|
|                                   |  |
|                                   |  |
|                                   |  |
|                                   |  |
|                                   |  |

You have the flexibility to modify the agreement text within the expanded box. This text will be visible to students at the time of their submissions. The following is provided as an example.

Ensure to save the changes after setting up other configurations for the dropbox.

| <ul> <li>Submission types</li> </ul> |                                                                                |  |
|--------------------------------------|--------------------------------------------------------------------------------|--|
| Submission types                     | 🗌 Mahara portfolio 👩 🗹 File submissions 🧑 🗌 Video Assignment 🥑 🗌 Online text   |  |
| -                                    | Submission agreement ?                                                         |  |
| Site                                 | Home - Connect @ XJTLU ◆                                                       |  |
| Lock submitted pages                 |                                                                                |  |
| Maximum number of uploaded files     | € 50 €                                                                         |  |
| Maximum<br>submission size           | <ul> <li></li></ul>                                                            |  |
| Accepted file types                  | PDF document .pdf                                                              |  |
| Submission agreeme                   | By clicking the box, I agree to contribute my submission for research purpose. |  |

#### Step 4: Students' interface during submission

Students will have the option to consent to contributing their submissions by checking the box that you have customised. Once they

| <ul> <li>Add submission</li> </ul> |                                                                                                    |  |  |  |
|------------------------------------|----------------------------------------------------------------------------------------------------|--|--|--|
|                                    | <ul> <li>□ By uploading or submitting this work I certify I have read, understand and agree<br/>to the University's requirements and expectations concerning this activity.上传<br/>提交本作业/答题,即表示我已阅读、理解并同意遵守学校关于考试考核学术诚<br/>信的相关要求。</li> <li>✓ By clicking the box, I agree to contribute my submission for research purpose.</li> </ul> |  |  |  |
| File submissions                   | Maximum file size: 100 MB, maximum number of files: 50                                                                                                    |  |  |  |
|                                    |                                                                                                    |  |  |  |

#### Next steps:

Now that you have finished establishing the checkbox feature in the Assignment activity, you will be able to see the list of students who have agreed to contribute their submissions. The functionality to export the list of students who have agreed is currently in development. Please reach out to Learningmall@xjtlu.edu.cn to assist you in downloading the list.